## **University of Wisconsin System - HRS**

## **Common Problems Running HRS Reports**

4/28/2011

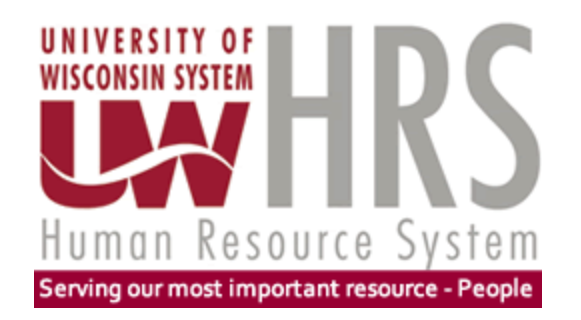

# **Problems Running HRS Reports**

- Common Problems that people are encountering:
  - "I'm not sure that my report's running, so I'll rerun it..."
  - "I don't understand what it means when it says my report's Run Status is "Queued" or "Initiated"..."
  - "It says my report is a "Success", but I when I click on "View Log/Trace", nothing happens..."
  - "I ran my report twice with different parameters, but I got the same output on both copies..."
  - "I ran a query and I didn't get any output..."
  - "My report/query is running FOREVER..."
  - "I ran a report/query and it had too much information..."

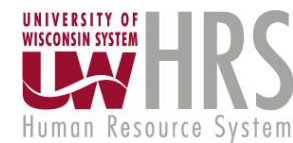

#### "I'm not sure that my report's running, so I'll rerun it..." (How to tell that your report <u>is</u> running)

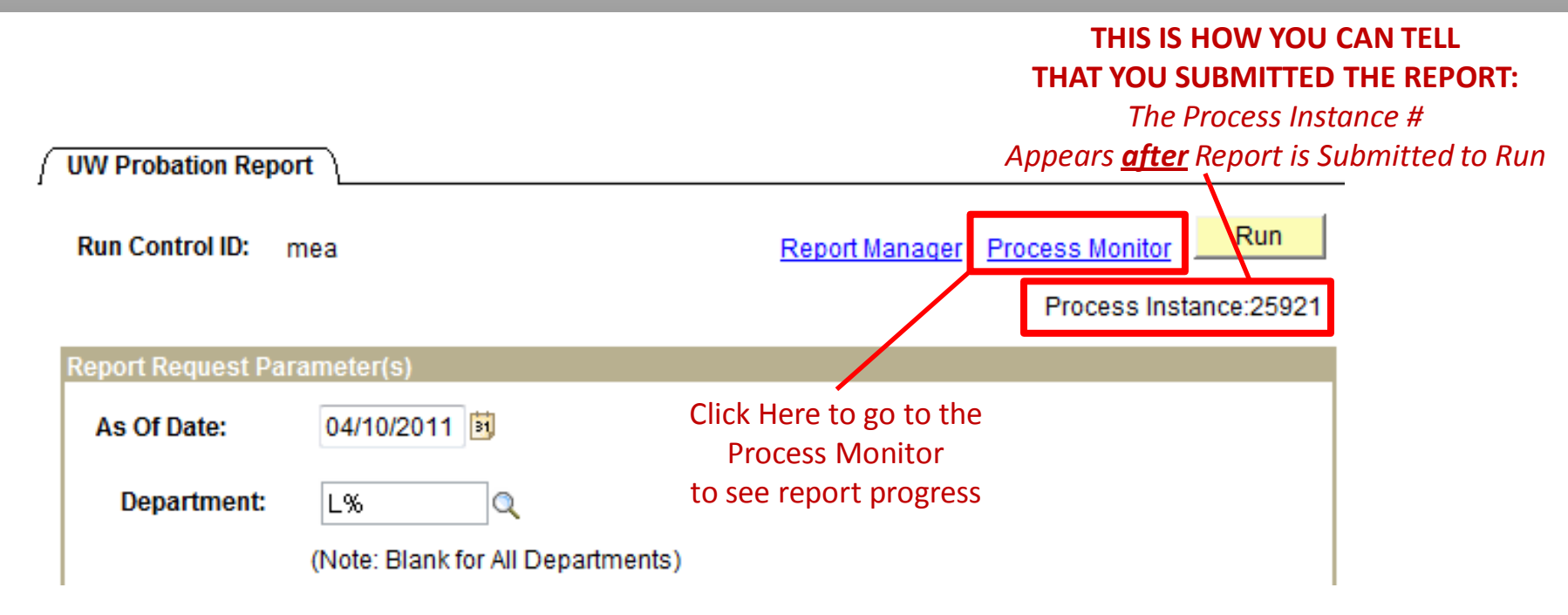

- Once you submit your report to run, you will see a "Process Instance" number on the Report Parameter page
- Click on the **Process Monitor** link to see Report progress & results
- DO NOT "re-run" your report until the "first run" is finished running multiple instances of a report can bog down the server and can impact other users – please wait!

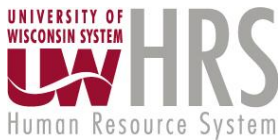

#### "I don't understand what it means when it says my report's Run Status is "Queued" or "Initiated"..."

| Menu<br>D Time and Labor<br>D Payroll for North America<br>D Global Payroll & Absence<br>Mgmt<br>D Payroll Interface                                                                                                    | * | This is the "Process Monitor" screen         Process List       Server List         View Process Request For |                     |       |                                          |                               |             |                                               |              |                   |                   | <b>Queued</b> =<br>"Waiting to Run" |                |                                     |                         |
|----------------------------------------------------------------------------------------------------|---|----------------------------------------------------------------------------------------------------|---------------------|-------|------------------------------------------|-------------------------------|-------------|-----------------------------------------------|--------------|-------------------|-------------------|-------------------------------------|----------------|-------------------------------------|-------------------------|
| <ul> <li>Workforce Development</li> <li>Organizational Development</li> <li>Enterprise Learning</li> <li>Workforce Monitoring</li> <li>Pension</li> <li>Set Up HRMS</li> <li>Set Up SACR</li> <li>Enterprise Components</li> <li>UW Absence Management<br/>Reports</li> </ul> |   | User ID:<br>Server:<br>Run<br>Status:                                                                        | MEANDERS            |       | Type:<br>Name:<br>Distribution<br>Status | UWBNR022                      | 0           | <ul> <li>Last:</li> <li>↓ Instance</li> </ul> | 1<br>:<br>   | Days<br>Save On I | +<br>to<br>Refres | Refresh<br>sh                       |                |                                     |                         |
|                                                                                                    |   | Process L                                                                                                    | .ist                |       |                                          |                               |             |                                               | <u>Cus</u>   | tomize            | Find              | View All   🗎                        | l Fi           | rst 🖪 1-4 of                        | 4 🕑 Last                |
|                                                                                                    |   | <u>Select</u> Ins                                                                                            | tance <u>Seq. P</u> | roces | ss Type                                  | <u>Process</u><br><u>Name</u> | <u>User</u> | <u>F</u>                                      | lun Da       | ate/Time          |                   | <u>Run</u>                          | S <u>tatus</u> | <u>Distributio</u><br><u>Status</u> | <u>n</u> <u>Details</u> |
| UW Benefits Reports Federal Cap on WRS                                                                                                    |   | 241                                                                                                    | 159 S               | QR R  | eport                                    | UWBNR022                      | MEAND       | ERSON23 C                                     | 4/11/2<br>DT | 2011 9:0          | 3:50PI            | M Queu                              | led            | N/A                                 | <u>Details</u>          |
| Earnings<br>- Age 70 Report                                                                                                    |   | 241                                                                                                    | 114 S               | QR R  | eport                                    | UWBNR022                      | MEAND       | ERSON23 C                                     | 4/11/2<br>DT | 2011 1:2          | 0:18PI            | M Succ                              | ess            | Posted                              | <u>Details</u>          |

- Run Status: Queued (Waiting) -> Initiated (Ready to Run) -> Processing (Running) -> Success (Report Ran to Success) or Error (Report Encountered an Error)
- Queued means "Waiting" The system will process this job as soon as it gets to it, there are other processes ahead of it (probably other people's reports). There is no need to re-run this job because it will begin to run soon.
- Initiated means "Ready to Run" The job will begin processing soon. Again - no need to re-run this job. It will run soon!

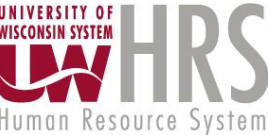

#### "It says my report is a "Success", but I when I click on "View Log/Trace", nothing happens..."

#### Process List Server List /iew Process Request For User ID: MEANDERSO! C Type: Days Refresh Last: Instance: UWHRR012 Server: Name: to Run Distribution Save On Refresh Status: Status Success N/A = Customize | Find | View All | First 🗹 1-2 of 2 🕑 Last Process List "Not Ready Yet" Distribution Details Process Run Status Select Instance Seq. Process Type User Run Date/Time Status Name 04/27/2011 7:02:55PM UWHRR012 MEANDERSON23 SQR Report 25924 Success N/A Details CDT 04/27/2011 6:23:06PM UWHRR012 MEANDERSON23 25921 SQR Report Success Posted Details CDT Success Posted = "Ready!"

This is the "Process Monitor" screen...

- Run Status = "Success", but...
  - **Distribution Status = "N/A"** The report output is not available yet, but will be soon. You must wait until it says...
  - Distribution Status = "Posted" The report output is available, NOW click on the "**Details**" link to get your report...

Human Resource

#### "It says my report is a "Success", but I when I click on "View Log/Trace", nothing happens..."

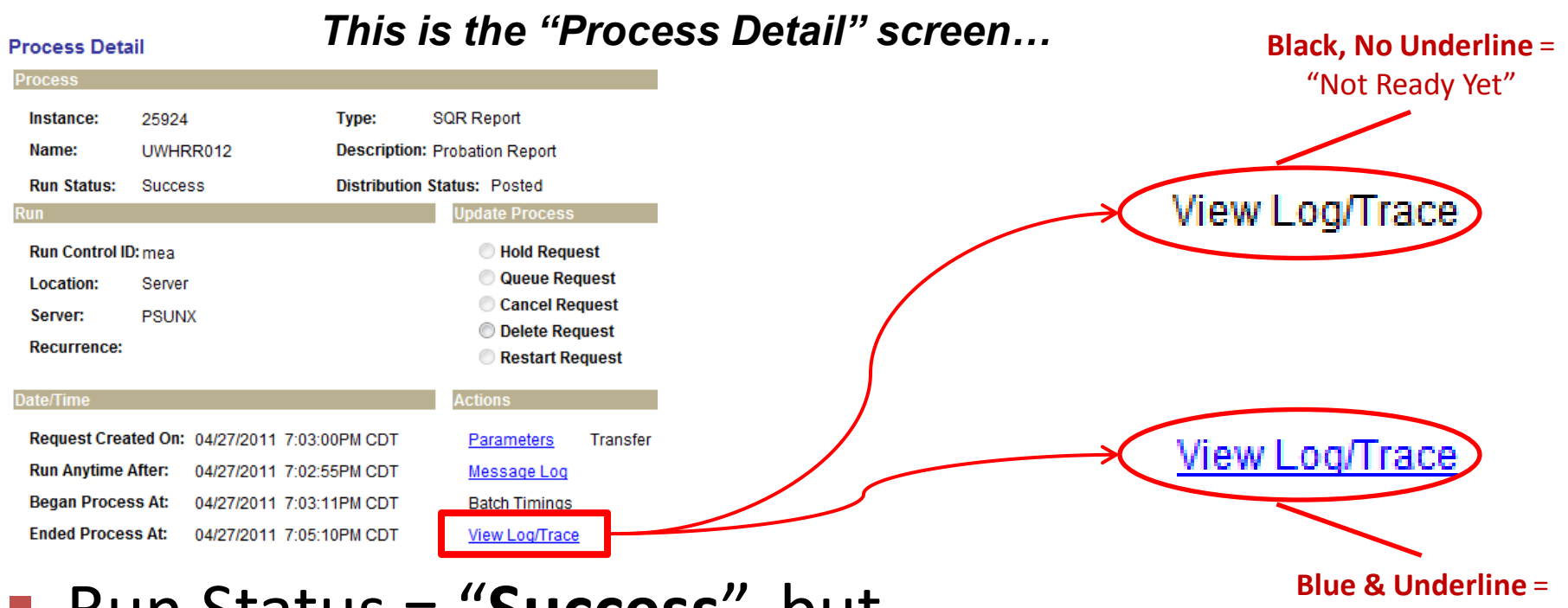

- Run Status = "Success", but...
  - Distribution Status = "N/A" "View Log/Trace" is black and no underline – the link to report output isn't ready yet

"Ready!"

Human Resource

 Distribution Status = "Posted" – "View Log/Trace" is blue and underlined – NOW click the link to see report output...

#### "I ran my report twice with different parameters, but I got the same output on both copies...

| Overtime & Comp Time Report                                           | Overtime & Comp Time Report                            |
|-----------------------------------------------------------------------|--------------------------------------------------------|
| Run Control ID: mea Report Manager Process Monitor Ru                 | Run Control ID: mea Report Manager Process Monitor Run |
| Language: Process Instance:25                                         | 933 Language: Process Instance:25934                   |
| Begin Date 12/01/2010 B<br>Department A01 Q I All Deptids Period ID Q | Begin Date 01/01/2011                                  |
| Empl Class Employee Class - All Values V Select Values                | Employee Class - All Values 📝 Select Values            |

- I ran the same report twice, one for December, 2010 and the next for January, 2011 ... BOTH reports had the SAME results – both for January, 2011!!!! <u>WHAT HAPPENED?</u>
- ANSWER: I ran the 2<sup>nd</sup> report with the <u>same Run Control ID</u> ("mea"), <u>before</u> the 1<sup>st</sup> report began PROCESSING, so...
- The 1<sup>st</sup> report used the latest parameters (January, 2011) from the Run Control ID "mea", which I changed <u>before</u> the 1<sup>st</sup> report <u>began processing</u>!!!!
- You Have Two Options:

Don't do a "2nd run" of your report until the "1st run" is finished (best option)
 Create a different Run Control ID for the "2nd run"

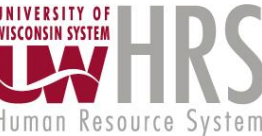

#### "I ran a query and I didn't get any output..."

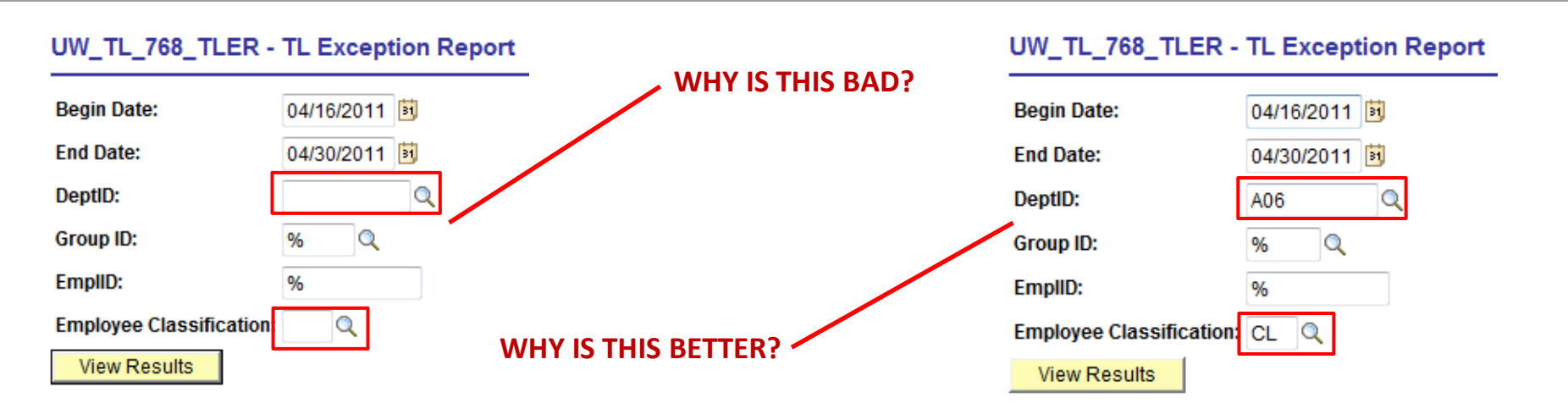

- QUERIES If you leave a parameter "empty" in a query, it will NOT return any results. You may need to use the "%" wild card...
- The "%" wild card means "return all...", avoid using it when possible.
- Try to use specific parameter values instead.
- Use the "look up" hourglass icon Q to look up parameter values
- In general the more you use "%", the longer it takes to run, and the more information you'll get back.

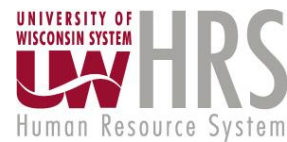

### "My report/query is running FOREVER..." "I ran a report/query and it had too much information..."

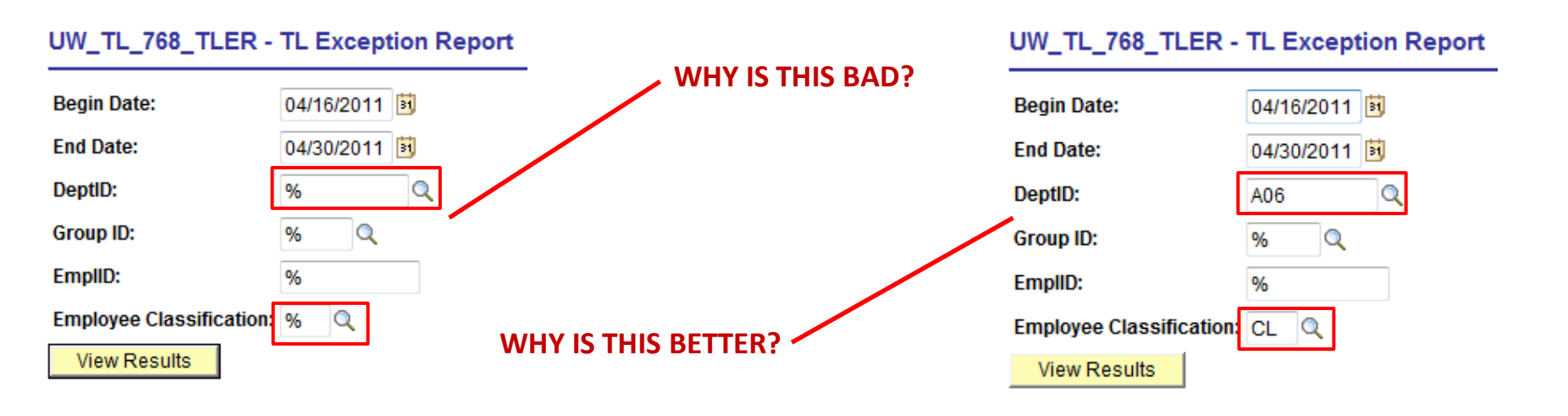

- REPORTS & QUERIES Use <u>specific</u> Parameters to <u>limit</u> your report results to "only what you need"
- The "%" wild card means "return all...", avoid using it when possible.
- Try to use specific parameter values instead.
- Use the "look up" hourglass icon (to look up parameter values)
- In general the more you use "%", the longer it takes to run, and the more information you'll get back

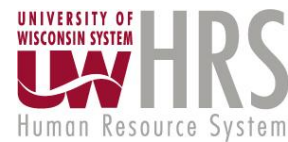

## **Report Resources**

- Use the HRS Knowledge Base to search for information about a report: <u>http://kb.wisc.edu/hrs/</u>
- Additional "generic" report training on <u>Desire2Learn</u>, "Reporting Fundamentals" course:
  - 1. Go to Desire2Learn at <u>www.uwsa.edu/d2l</u>
  - 2. Login with your campus credentials.
  - 3. Click the Self Registration link in the top left corner.
  - 4. Choose the course you want to register for (i.e. Reporting Fundamentals).

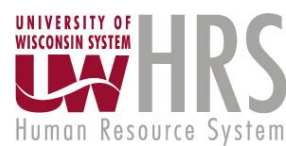

## **Questions?**

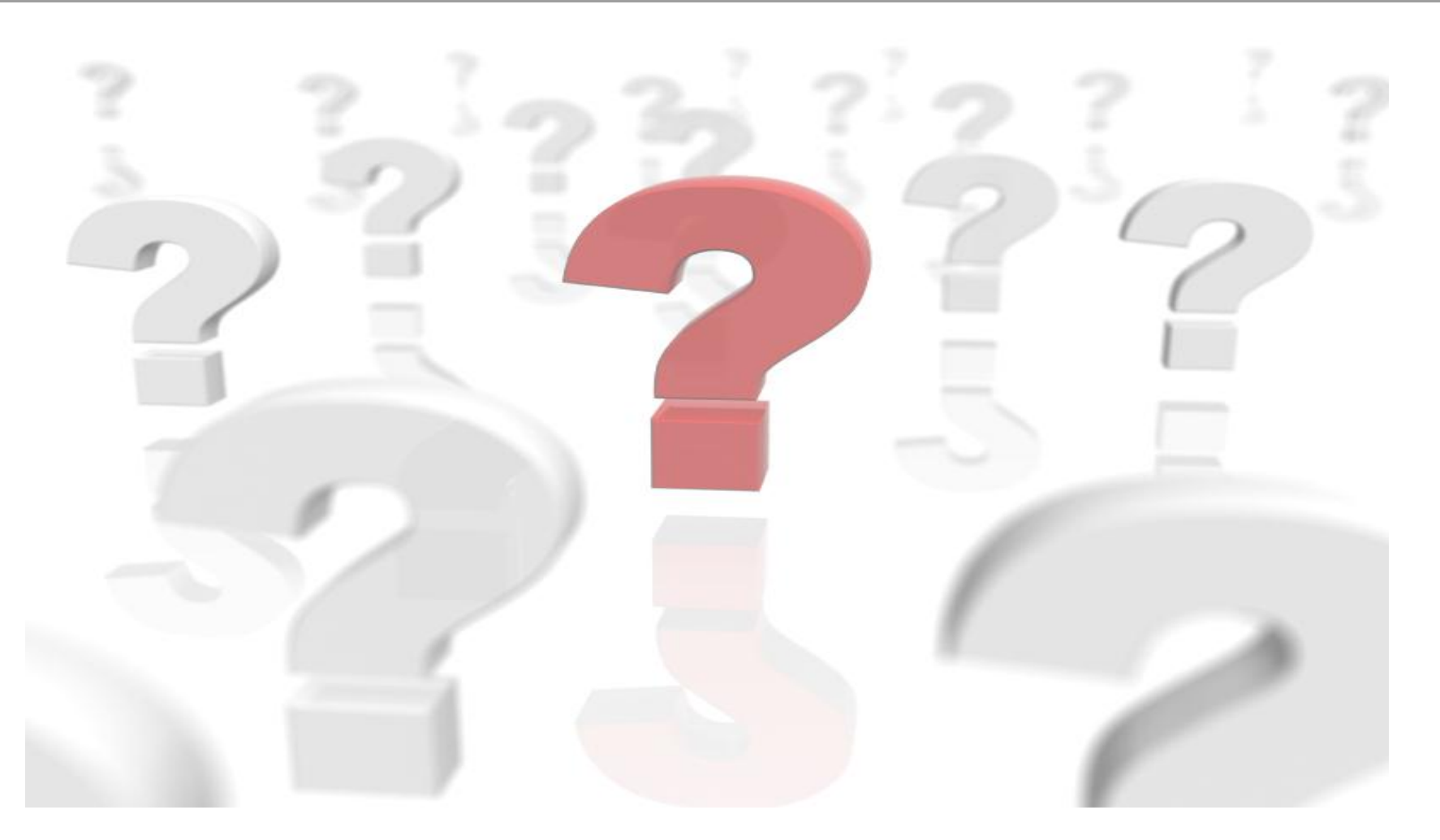

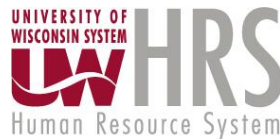